# ALUR PENDAFTARAN PESERTA 7<sup>TH</sup> SCF-SOCHF

Peserta membuka website www.scf-sochf.com/registration

| НОМЕ | ABSTRACT GUIDELINES    | COMPETITION            | ORGANIZING COMMITTEE                                                                                                    | SYMPOSIUM                                                                                                    | IN-DEPTH COURSE                                                                                                    | GALLERY   |   |  |  |
|------|------------------------|------------------------|----------------------------------------------------------------------------------------------------|----------------------------------------------------------------------------------------------------|----------------------------------------------------------------------------------------------------|-----------|---|--|--|
| S    | Select Profession      |                        | RESIDENT                                                                                                    |                                                                                                    |                                                                                                    |           |   |  |  |
| S    | pecialist (PERKI Membe | cialist (PERKI Member) | Rp 650.000 - Rp 1.500.000                                                                                                    |                                                                                                    |                                                                                                    |           |   |  |  |
| S    | pecialist (Non Member) |                        | Registration                                                                                                    |                                                                                                    |                                                                                                    |           |   |  |  |
| G    | ieneral Practioner     |                        | Options                                                                                                    | Choose                                                                                                    | an option                                                                                                    |           | ~ |  |  |
| R    | esident                |                        | Add to cart                                                                                                    |                                                                                                    |                                                                                                    |           |   |  |  |
| IV   | ieuicai student        |                        |                                                                                                    |                                                                                                    |                                                                                                    |           |   |  |  |
|      |                        |                        | PRICE LIST                                                                                                    |                                                                                                    |                                                                                                    |           |   |  |  |
|      |                        |                        | SCF & D                                                                                                    | elist                                                                                                    | SCF &                                                                                                    | Pricelist |   |  |  |
|      |                        |                        | Property Construction of the second second s | Indepti Contre<br>Indepti Contre<br>I | Syntyckin - IN CETPIC COU<br>Social State of the State of the State of t |           |   |  |  |

Peserta memilih Profesi Sesuai Status Kepesertaan

| HOME ABSTRACT GUIDELINES COMPETITION                      | ORGANIZING COMMITTEE SYMPOSIUM IN-DEPTH COURSE GALLERY  | ^ |
|-----------------------------------------------------------|---------------------------------------------------------|---|
| Select Profession                                         | RESIDENT<br>Rp 650.000 - Rp 1.500.000                   |   |
| Specialist (Non Member)<br>General Practioner<br>Resident | Registration<br>Options Symposium ~                     |   |
| Medical Student                                           | R <del>p 000.000</del> <u>Rp 650.000</u><br>Add to cart |   |
|                                                           | PRICE LIST                                              | 0 |

Peserta memilih Paket Acara Sesuai Status Profesi, klik add to chart

| Already registered? Click here | to login    | Your R        | egistration                                                                                                    |                        |  |  |
|--------------------------------|-------------|---------------|----------------------------------------------------------------------------------------------------|------------------------|--|--|
| Registrant Profile             |             | Produc        | ct<br>nt - Symposium × 1                                                                                                    | Subtotal<br>Rp 650.000 |  |  |
| First Name *                   | Last Name * | Total         |                                                                                                    | Rp 650.000             |  |  |
| First Name                     | Last Name   | Have a        | coupon? Click here to ente                                                                                                    | er your coupon code    |  |  |
| Profession *                   |             | Turnel        | ooka Maanifal Daala                                                                                                    |                        |  |  |
| Specialist (PERKI Member)      |             | ×+            | er to Manulin Bank                                                                                                    |                        |  |  |
| Institution/Hospital *         |             | Make<br>After | Make your payment directly into our bank account.<br>After payment, please proceed to login to your account.<br>Click Payment confirmation, then fill your detail payment. |                        |  |  |
| Please enter your institution  | /hospital   | Use y         | Use your Order ID as the payment reference.                                                                                                    |                        |  |  |
| Sponsor (optional)             |             |               | Place                                                                                                    | order                  |  |  |
| Please enter your sponsor (    | optional)   |               |                                                                                                    |                        |  |  |
| Country *                      |             |               |                                                                                                    |                        |  |  |
| Indonesia                      |             |               |                                                                                                    |                        |  |  |
| Address *                      |             |               |                                                                                                    |                        |  |  |
| Please enter your address      |             |               |                                                                                                    |                        |  |  |
| City *                         |             |               |                                                                                                    |                        |  |  |
| Please enter your city         |             |               |                                                                                                    |                        |  |  |
| Province *                     |             |               |                                                                                                    |                        |  |  |
|                                |             |               |                                                                                                    |                        |  |  |

## Peserta melakukan Pengisian Data Pribadi dan Klik Place Order

| Symposium              |                     | bining address                                             |
|------------------------|---------------------|------------------------------------------------------------|
| Symposium              |                     | Adhitva Nuqraha Narang                                     |
|                        |                     | Jl. Pracanda no 3                                          |
| Subtotal:              | Rp 650.000          | Solo                                                       |
| Subtotal               | 1000000             | Jawa Tengah                                                |
| Payment method:        | Transfor to Mandiri | 000000                                                     |
| Fayment method.        | Bank                |                                                            |
|                        |                     |                                                            |
| Total:                 | Rp 650.000          |                                                            |
|                        |                     | TRANSFER PAYMENT TO                                        |
|                        |                     | DR. HABIBIE ARIEIANTO                                      |
|                        |                     | Bank Mandiri                                               |
| Billing Details        |                     | 138 00 5005002 5                                           |
| bining betails         |                     |                                                            |
| Drefession             | Decident            | Make your payment directly into our bank account.          |
| Profession:            | Resident            | After payment, please proceed to login to your account.    |
|                        |                     | Click Payment confirmation, then fill your detail payment. |
| Institution (Hospital: | RS Moewardi         | Use your Order ID as the payment reference                 |

### Peserta Akan Masuk Ke Halaman Payment Transfer dan melalukan Transfer Ke Rekening Tertera

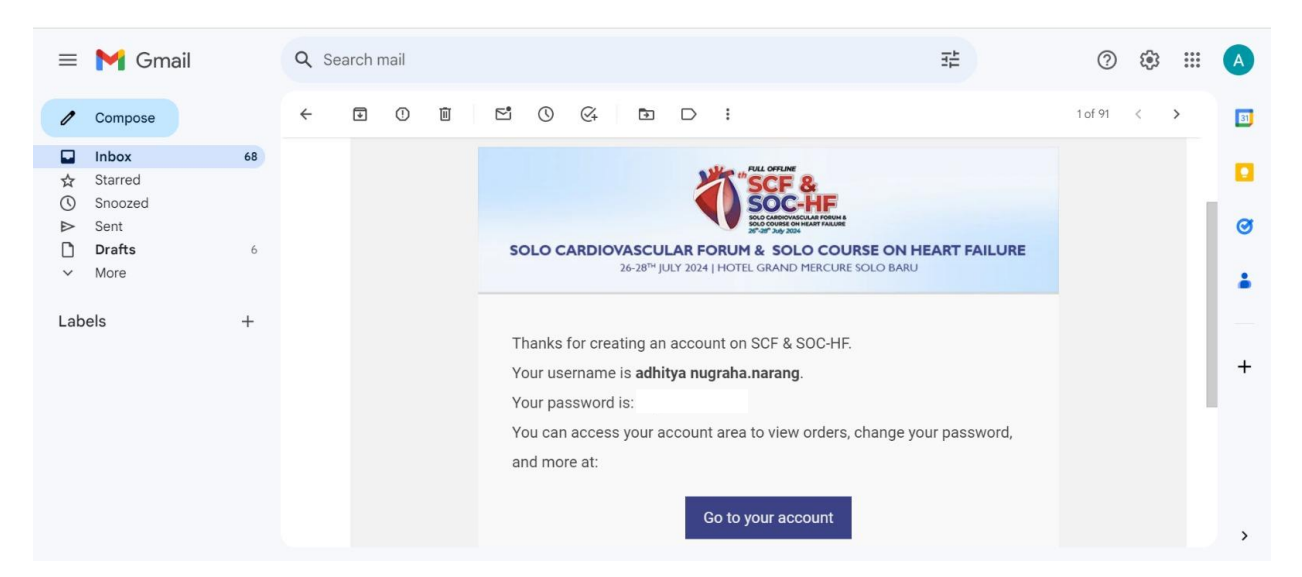

Peserta secara otomatis mendapatkan email username dan password peserta untuk login ke member area, klik Go to your account melalui email tersebut

| Login |                             |   | Abstract Submission  |
|-------|-----------------------------|---|----------------------|
|       |                             |   | Payment Confirmation |
|       | Username or email address * |   |                      |
|       | Password *                  |   |                      |
|       |                             | * |                      |
|       | Log in Remember me          |   |                      |

Peserta Login Dengan Username dan Password, dan Klik Payment Confirmation

## MY ACCOUNT

#### PAYMENT CONFIRMATION

| Confirm your detail of payment by<br>completed after your payment is v | submitting this form. We will set your order as alid. |
|------------------------------------------------------------------------|-------------------------------------------------------|
| Name *                                                                 | Order ID *                                            |
| Your name                                                              | Enter order ID                                        |
| Email *                                                                | Payment date *                                        |
| Your email address                                                     | Date of payment                                       |
| Transfer via bank *                                                    | Total Payment *                                       |
| Bank transfer                                                          | Total Payment                                         |
| Attached your proof of payment (pdf/jp<br>File Attachment *            | pg/jpeg/png 5MB max)                                  |
| Choose File No file chosen                                             |                                                       |
| Privacy - Terms                                                        |                                                       |
| Send Now 🖪                                                             |                                                       |
|                                                                        |                                                       |

Peserta Melakukan Pengisian Data dan Upload Bukti Pembayaran Pada Halaman Payment Confirmation

| Dashboard       | Order | Date       | Status  | Total                 | Actions | Abstract Submission  |
|-----------------|-------|------------|---------|-----------------------|---------|----------------------|
| Orders          | #0116 | 08/03/2024 | On hold | Rp 650.000 for 1 item | View    | Payment Confirmation |
| Addresses       |       |            |         |                       |         |                      |
| Account Details |       |            |         |                       |         |                      |
| Logout          |       |            |         |                       |         |                      |
|                 |       |            |         |                       |         |                      |
|                 |       |            |         |                       |         |                      |

Status Paket Acara Dapat dilihat di Member Area melalui pilihan orders, Acceptance Konfirmasi Pembayaran akan dilakukan Admin dalam waktu 24 jam. Status Pembayaran yang sudah berhasil akan berubah dari On hold → Completed

| er 0117 is now complete Externa                                                                                                    | D D Inbox ×                                                                                                    |                                                                                                    |  |  |  |  |
|----------------------------------------------------------------------------------------------------|----------------------------------------------------------------------------------------------------|----------------------------------------------------------------------------------------------------|--|--|--|--|
|                                                                                                    |                                                                                                    |                                                                                                    |  |  |  |  |
| CONTRACTOR OF THE OFFICE<br>SOLO CARDIOVASCULAR FORUM & SOLO COURSE ON HEART FAILURE<br>26-28 <sup>TH</sup> JULY 2024   HOTEL GRAND MERCURE SOLO BARU |                                                                                                    |                                                                                                    |  |  |  |  |
| Hi Krishna, Thank you for your purchase<br>Order ID #0117<br>View Your Order                                                                          |                                                                                                    |                                                                                                    |  |  |  |  |
| Product                                                                                                    | Quantity                                                                                                    | Price                                                                                                    |  |  |  |  |
| Medical Student                                                                                                    | 1                                                                                                    | Rp 450.000                                                                                                    |  |  |  |  |
| Payment Method<br>Transfer to Mandiri Bank<br>Note                                                                                                    | Subtotal<br>Total                                                                                                    | <sub>Rp</sub> 450.000<br>Rp 450.000                                                                                                    |  |  |  |  |
|                                                                                                    | er 0117 is now complete Externa<br>SOLO CARDIOVASCULAR FO<br>26-28 <sup>M</sup> JULY 2024 [<br>Hi Krishna, Th<br>O<br>Product<br>Medical Student<br>Payment Method<br>Transfer to Mandiri Bank<br>Note | er 0117 is now complete External D Intervention<br>External D Intervention<br>External D Interventio |  |  |  |  |

Peserta mendapatkan email Payment Completed yang akan dikirimkan oleh admin 7th SCF-SOCHF

More Info: dr. Irsyad - 081392621211